Received: 24 ก.ค. 2563
 Revised: 25 ส.ค. 2563
 Accepted: 27 ส.ค. 2563

#### ระบบติดตามและบันทึกจำนวนชั่วโมงการเรียนของนักศึกษาตามเงื่อนไข CLS

Monitoring and Log Booking System of Study-Hours following CLS Conditions

นาถศจี ศรีธนิโยปกฤต, เพ็ญณี หวังเมธีกุล และ สุนิดา รัตโนทยานนท ภาควิชาวิทยาการคอมพิวเตอร์ คณะวิทยาศาสตร์ มหาวิทยาลัยสงขลานครินทร์ วิทยาเขตหาดใหญ่

Natsajee Sritaniyopakit, Pennee Wangmaeteekul and Sunida Ratanothayanon Department of Computer Science, Faculty of Science, Prince of Songkla University HatYai

#### Abstract

The objectives of this research are 1) to enable students to monitor the number of hours according to the CLS (Classroom, Laboratory, Self Learning) conditions of each course 2) to help students adjust the learning discipline according to the CLS conditions 3) to allow teachers to monitor the student's learning according to the CLS conditions. The system is implemented with PHP using XMAAP and having MySQL as a database management system. It supports three types of users. The first type is called *administrators*, who take a role to set necessary data of the system. The second type is called *lecturers*, who are able to monitor the number of hours of students as an advisor's role or a lecturer's role. The third type is called *students*, who are able to record / verify the number of their study hours in each course. All types of users are able to edit their personal information by themselves. The efficiency of the system is evaluated by users from each group in terms of functionality and facilitation. The average satisfied value of the whole system is at the good level (4.10 from 5.00).

**Keyword:** Monitoring System, Study-Hours Log Book, Course-Lab-Study Conditions, Web Application, Self- Discipline

#### บทคัดย่อ

บทความนี้มีวัตถุประสงค์ 1) เพื่อให้นักศึกษาสามารถเฝ้าติดตามจำนวนชั่วโมงตามเงื่อนไข CLS (Classroom Laboratory Self Learning) ของแต่ละรายวิชาได้ 2) เพื่อเป็นตัวช่วยให้นักศึกษา ปรับเปลี่ยนระเบียบวินัยการเรียนตามเงื่อนไข CLS 3) เพื่อให้อาจารย์สามารถเฝ้าติดตามการเรียน ของนักศึกษาตามเงื่อนไข CLS ได้ ระบบถูกพัฒนาด้วย PHP โดยใช้ XMAPP และ MySQL เป็น ระบบจัดการฐานข้อมูล รองรับกลุ่มผู้ใช้ 3 กลุ่ม คือ *กลุ่มผู้ดูแลระบบ* สามารถสมัครสมาชิก เข้าสู่ ระบบ แก้ไขข้อมูลส่วนตัว อนุมัติเข้าใช้ระบบ อบรายชื่อสมาชิกในระบบ ตั้งค่าเริ่มต้นให้กับระบบ เรียกดูข้อมูลนักศึกษา อาจารย์ และผู้ดูแลระบบได้ *กลุ่มอาจารย์* สามารถสมัครสมาชิก เข้าสู่ระบบ แก้ไขข้อมูลส่วนตัว และเรียกดูข้อมูลนักศึกษาในที่ปรึกษาหรือนักศึกษาในรายวิชาที่สอนได้ *กลุ่ม นักศึกษา* สามารถสมัครสมาชิก เข้าสู่ระบบ แก้ไขข้อมูลส่วนตัว เพิ่ม อบ ข้อมูลรายวิชาที่สอนได้ *กลุ่ม* ลำนวนชั่วโมง CLS ของแต่ละรายวิชา และตรวจสอบจำนวนชั่วโมง CLS ของแต่ละรายวิชาที่ตนเอง ลงทะเบียนเรียนได้ ผลการประเมินคุณภาพระบบในแง่ฟังก์ชันการใช้งานและค่าความพึงพอใจเฉลี่ย ของผู้ใช้งานทุกกลุ่มโดยรวมอยู่ในเกณฑ์ดี (ระดับคะแนนเฉลี่ย 4.10 จากคะแนนเต็ม 5.00)

## **คำสำคัญ:** ระบบติดตาม, สมุดบันทึกชั่วโมงเรียน, เงื่อนไขเข้าชั้นเรียน, ปฏิบัติการเรียนรู้ด้วยตนเอง, เว็บแอปพลิเคชัน, การรักษาระเบียบวินัยของตนเอง

#### 1. บทนำ

การศึกษาเป็นกระบวนการถ่ายทอดความรู้ ความคิด ทักษะ ขั้นตอนการแก้ปัญหา ทั้ง ภาคทฤษฎีและปฏิบัติ อย่างเป็นระบบต่อเนื่องตลอดระยะเวลาของหลักสูตรฯ ซึ่งเป็นรากฐานนำไปสู่ การประกอบอาชีพในอนาคต นักเรียนในหลักสูตรระดับมัธยมศึกษาและนักศึกษาในหลักสูตร ระดับอุดมศึกษา(เฉพาะระดับบัณฑิตศึกษาหรือปริญญาตรี) เมื่อเข้าศึกษาจะมีความแตกต่างกันใน หลายประเด็น เช่น การทำกิจกรรม การใช้ชีวิต ในมหาวิทยาลัยจะมีความเป็นอิสระมากกว่า รวมไป ถึงเนื้อหาการเรียนมีความยากมากขึ้นและผลการเรียนนอกจากจะขึ้นกับเกณฑ์คะแนนแล้วยังขึ้นกับ กลุ่มผู้เรียนอีกด้วย หลักสูตรการเรียนระดับอุดมศึกษามีความเข้มข้นในเนื้อหาและยืดหยุ่นในการใช้ ชีวิต สำนักงานคณะกรรมการการอุดมศึกษาได้กำหนดกรอบมาตรฐานคุณวุฒิระดับอุดมศึกษาทั่ว ประเทศ ในส่วนของรายละเอียดหลักสูตร ให้มีการกำหนดชั่วโมงการเรียนในแต่ละสัปดาห์ตาม เงื่อนไข CLS ของหลักสูตรอุดมศึกษา C-Classroom หมายถึง การเรียนในแต่ละสัปดาห์ตาม เงื่อนไข CLS ของหลักสูตรอุดมศึกษา C-Classroom หมายถึง การเรียนบรรยายในห้องเรียน L-Laboratory หมายถึง การเรียนในห้องปฏิบัติการและ S-Self Learning หมายถึง การเรียนรู้ด้วย ตนเอง เพื่อเป็นกรอบสำหรับนักศึกษาดำรงตนให้มีวินัยภายใต้กรอบกติกาดังกล่าว แต่ด้วยความมี ความอิสระทำให้นักศึกษาบางส่วนไม่ได้ตระหนักและให้ความใสใจในการปฏิบัติตนอย่างมีวินัยส่งผล ถึงพฤติกรรมการเข้าห้องเรียน ห้องปฏิบัติการ และการศึกษาค้นคว้าด้วยตนเองทำให้ความรู้ที่ควรจะ ได้รับจากการศึกษาตามจำนวนชั่วโมงที่กำหนดไว้ขาดหายไป ส่งผลต่อผลการเรียนที่ตกต่ำลง ติด สถานะภาคทัณฑ์ ซึ่งเป็นผลกระทบระยะยาวสู่อนาคตการทำงานเนื่องจากนักศึกษาขาดความรู้ที่ เพียงพอต่อการประกอบอาชีพในสายงานที่นักศึกษาสำเร็จการศึกษา

จากปัญหาดังกล่าวที่เกิดขึ้น จึงเกิดแนวคิดการพัฒนาระบบติดตามและบันทึกจำนวนชั่วโมง การเรียนของนักศึกษาตามเงื่อนไข CLS ในรูปแบบของเว็บแอปพลิเคชัน เพื่อบันทึกข้อมูลการเข้า เรียนในแต่ละสัปดาห์ของนักศึกษา ซึ่งจะช่วยให้นักศึกษาและอาจารย์สามารถเฝ้าติดตามพฤติกรรม การเรียนในแต่ละวิชาที่นักศึกษาลงทะเบียนเรียนได้ รวมถึงผู้ดูแลระบบสามารถดำเนินการกับข้อมูลที่ จำเป็นต่อระบบได้ นอกจากนั้นระบบยังสามารถรองรับการแสดงผลข้อมูลผ่าน Internet Browser บนโทรศัพท์มือถือด้วย

### 2. วัตถุประสงค์

- เพื่อให้นักศึกษาสามารถเฝ้าติดตามจำนวนชั่วโมงการเรียนตามเงื่อนไข CLS ของแต่ละ รายวิชาที่ลงทะเบียนเรียนได้
- เพื่อเป็นตัวช่วยให้นักศึกษาปรับเปลี่ยนระเบียบวินัย สร้างระเบียบวินัย ปรับเปลี่ยนสร้าง ระเบียบวินัยการเรียนตามกรอบเงื่อนไข CLS
- เพื่อให้อาจารย์สามารถเฝ้าติดตามการเรียนของนักศึกษาตามกรอบเงื่อนไข CLS ได้

## 3. วิธีดำเนินการวิจัย

การวิจัยดำเนินการตามหลักวิศวกรรมซอฟต์แวร์ โดยดำเนินตามขั้นตอนทฤษฎีแบบจำลอง น้ำตก (Waterfall Model) (Girdhari Singh and Shalini Puri, 2014) ซึ่งประกอบด้วย ขั้นตอน การวิเคราะห์ระบบ ขั้นตอนการออกแบบระบบ ขั้นตอนการพัฒนาระบบ ขั้นตอนทดสอบระบบ ขั้นตอนนำไปใช้ และขั้นตอนบำรุงรักษา

## ขั้นตอนการวิเคราะห์ระบบ

จากการสำรวจระบบการบันทึกกิจกรรมการเรียน พบงานที่เกี่ยวข้อง ดังนี้

- ระบบเซ็คชื่อและจัดการกิจกรรมสำหรับอาจารย์ (ชวโชติ อาชวกุล หลักสูตรวิทยาศาสตร์ มหาบัณฑิตสาขาวิชาเทคโนโลยีสารสนเทศ คณะวิทยาการและเทคโนโลยี สารสนเทศ มหาวิทยาลัยเทคโนโลยีมหานคร, 2556)
- ระบบเซ็คชื่อเพื่อการติดตามพฤติกรรมการเข้าเรียนของนักศึกษา แบบมีส่วนร่วมผ่านระบบ ออนไลน์ (วัฒนพล ชุมเพชร, ภูริณัฐ หนูขุน และคุณัชญ์ เตียวนะ, 2561)
- ระบบลงเวลา เข้า-ออก และเช็คเวลาเรียน (วิทยากร ยาสิงห์ทอง โรงเรียนฝางวิทยายน สำนักงานเขตพื้นที่การศึกษามัธยมศึกษา เขต 25)

 การพัฒนาระบบบันทึกชื่อเข้าชั้นเรียนด้วยคิวอาร์โค้ด (รณกร แสงสุวรรณ, เพ็ญณี หวังเมธีกุล และ สุนิดา รัตโนทยานนท์, 2562)

จากระบบงานข้างต้นเป็นระบบบันทึกชื่อเข้าชั้นเรียนของนักศึกษา ซึ่งสามารถติดตาม พฤติกรรมการเข้าเรียนเท่านั้น ไม่มีระบบใดที่สามารถติดตามพฤติกรรมการเรียนของนักศึกษาตลอด ภาคการศึกษา หรือปีการศึกษาได้ ในตารางที่ 1 นำเสนอข้อสรุปเปรียบเทียบขอบเขตฟังก์ชันการ ทำงานของแต่ละระบบข้างต้นและฟังก์ชันของระบบติดตามและบันทึกจำนวนชั่วโมงการเรียนของ นักศึกษาตามเงื่อนไข CLS ที่จะนำเสนอในงานวิจัยนี้

|                                                                                                |                          | ฟังก์                                                   | ชั่นของระบ                                      | บ                                    |                                         |
|------------------------------------------------------------------------------------------------|--------------------------|---------------------------------------------------------|-------------------------------------------------|--------------------------------------|-----------------------------------------|
| ชื่อระบบงาน                                                                                    | เช็คชื่อ<br>ผ่าน<br>ระบบ | บันทึกจำนวน<br>ชั่วโมงการเข้า<br>เรียนแต่ละ<br>ราย วิชา | บันทึก<br>และดู<br>ข้อเสนอ<br>แนะจาก<br>อาจารย์ | แสดง<br>รายงาน<br>ผลการ<br>เข้าเรียน | Admin<br>มีสิทธิ์<br>กำหนดค่า<br>ในระบบ |
| ระบบเช็คชื่อและจัดการกิจกรรมสำหรับ<br>อาจารย์                                                  | √                        |                                                         | ~                                               | ✓                                    | ✓                                       |
| ระบบเซ็คซื่อเพื่อการติดตามพฤติกรรม<br>การเข้าเรียนของนักศึกษา แบบมีส่วน<br>ร่วมผ่านระบบออนไลน์ | ~                        |                                                         | ~                                               | ~                                    |                                         |
| ระบบลงเวลา เข้า-ออก และเช็คเวลา<br>เรียน                                                       | ✓                        |                                                         | ~                                               |                                      | ✓                                       |
| ระบบบันทึกชื่อเข้าชั้นเรียนด้วยคิวอาร์<br>โค้ด                                                 | √                        | ✓                                                       |                                                 | ~                                    | ✓                                       |
| ระบบติดตามและบันทึกจำนวนชั่วโมง<br>การเรียนของนักศึกษาตามเงื่อนไข CLS                          |                          | ~                                                       | ~                                               | ✓                                    | √                                       |

### ตารางที่ 1 ตารางเปรียบเทียบขอบเขตฟังก์ชันระบบที่มีอยู่เดิม และระบบที่นำเสนอ

ระบบติดตามและบันทึกจำนวนชั่วโมงการเรียนของนักศึกษาตามเงื่อนไข CLS ที่นำเสนอใน การวิจัยนี้ดำเนินการผ่านคอมพิวเตอร์ในลักษณะเว็บแอปพลิเคชัน โดยมีขอบเขตการทำงานของกลุ่ม ผู้ใช้ที่เกี่ยวข้องดังนี้

### 0 ผู้ดูแลระบบ

- เข้าสู่ระบบได้
- แก้ไขข้อมูลส่วนตัวได้
- อนุมัติ ลบ รายชื่อสมาชิกในระบบได้
- เพิ่ม ลบ แก้ไขข้อมูลรายวิชาที่เปิดสอนในภาคการศึกษาและกรอบจำนวนชั่วโมงตามเงื่อนไขCLS ได้
- ตั้งค่าเริ่มต้นให้กับระบบได้
- เรียกดูข้อมูลนักศึกษา อาจารย์ และผู้ดูแลระบบได้

### อาจารย์

- สมัครสมาชิกได้
- เข้าสู่ระบบได้
- แก้ไขข้อมูลส่วนตัวได้
- เรียกดูข้อมูลนักศึกษาในที่ปรึกษาหรือนักศึกษาในรายวิชาได้
- ตรวจสอบจำนวนชั่วโมง CLS ของนักศึกษาในที่ปรึกษาหรือนักศึกษาในรายวิชาได้

## 0 นักศึกษา

- สมัครสมาชิกได้
- เข้าสู่ระบบได้
- แก้ไขข้อมูลส่วนตัวได้
- เพิ่ม ลบ ข้อมูลรายวิชาที่ตนเองลงทะเบียนเรียนได้
- เพิ่ม ลบ แก้ไข ตรวจสอบจำนวนชั่วโมง CLS ของแต่ละรายวิชา ที่ตนเองดำเนินการหรือปฏิบัติได้ จริง

## ขั้นตอนการออกแบบระบบ

การออกแบบสถาปัตยกรรมของระบบ ได้รับการออกแบบการทำงานในลักษณะ Client/ Sever
 โดยมีผู้ใช้ที่เกี่ยวข้อง ดังภาพที่ 1

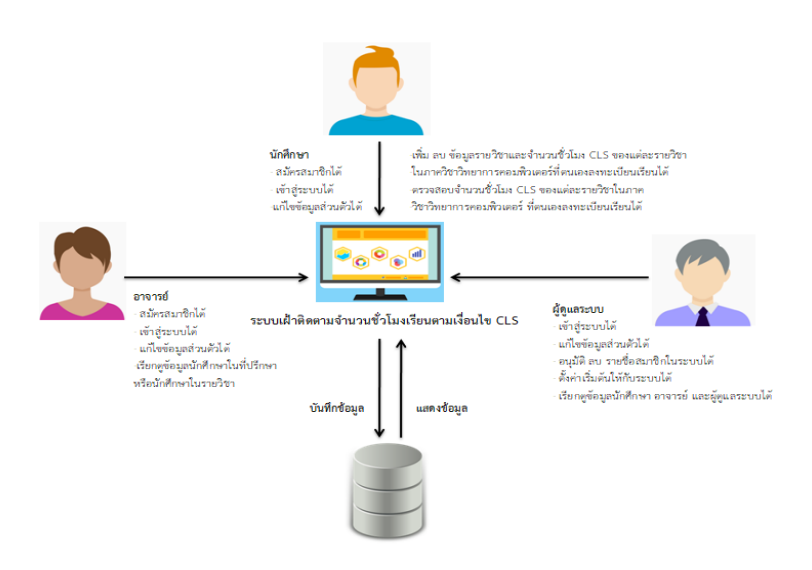

ภาพที่ 1 สถาปัตยกรรมของระบบติดตามและบันทึกจำนวนชั่วโมงการเรียนของนักศึกษาฯ

#### O การออกแบบกระบวนการทำงานของระบบ

การออกแบบกระบวนการทำงานสามารถแสดงการจำลองขั้นตอนการทำงานของระบบ โดย อาศัย Context Diagram ดังแสดงในภาพที่ 2 Data Flow Diagram Level 1 ดังแสดงในภาพที่ 3 และ Data Flow Diagram Level 2 ดังแสดงในภาพที่ 4 ซึ่งประกอบไปด้วย Process, Data Flows, External Agents และ Data Store ซึ่งเป็นแหล่งเก็บข้อมูล

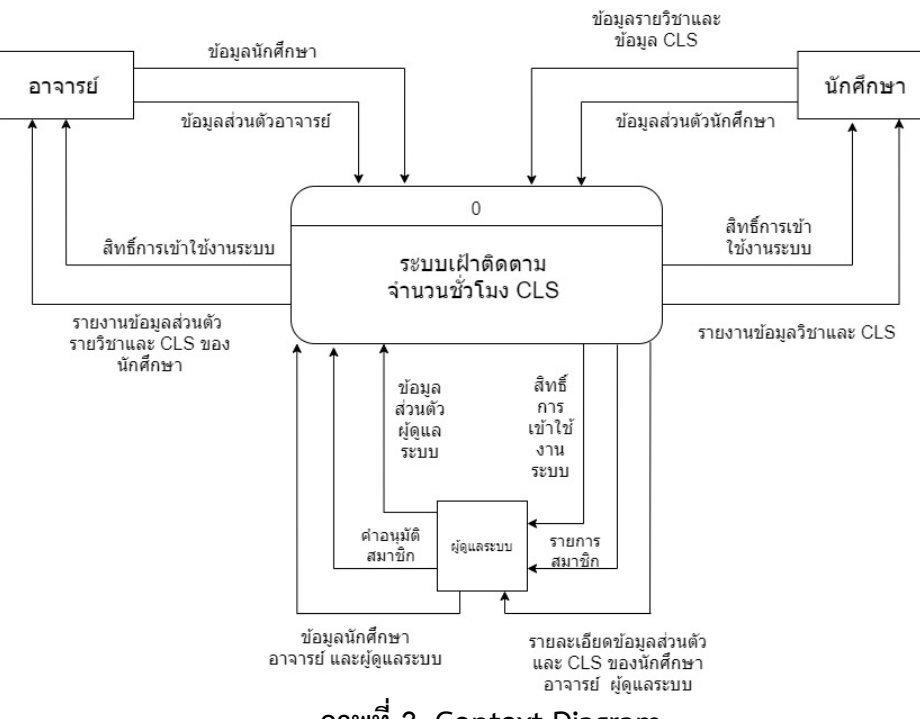

ภาพที่ 2 Context Diagram

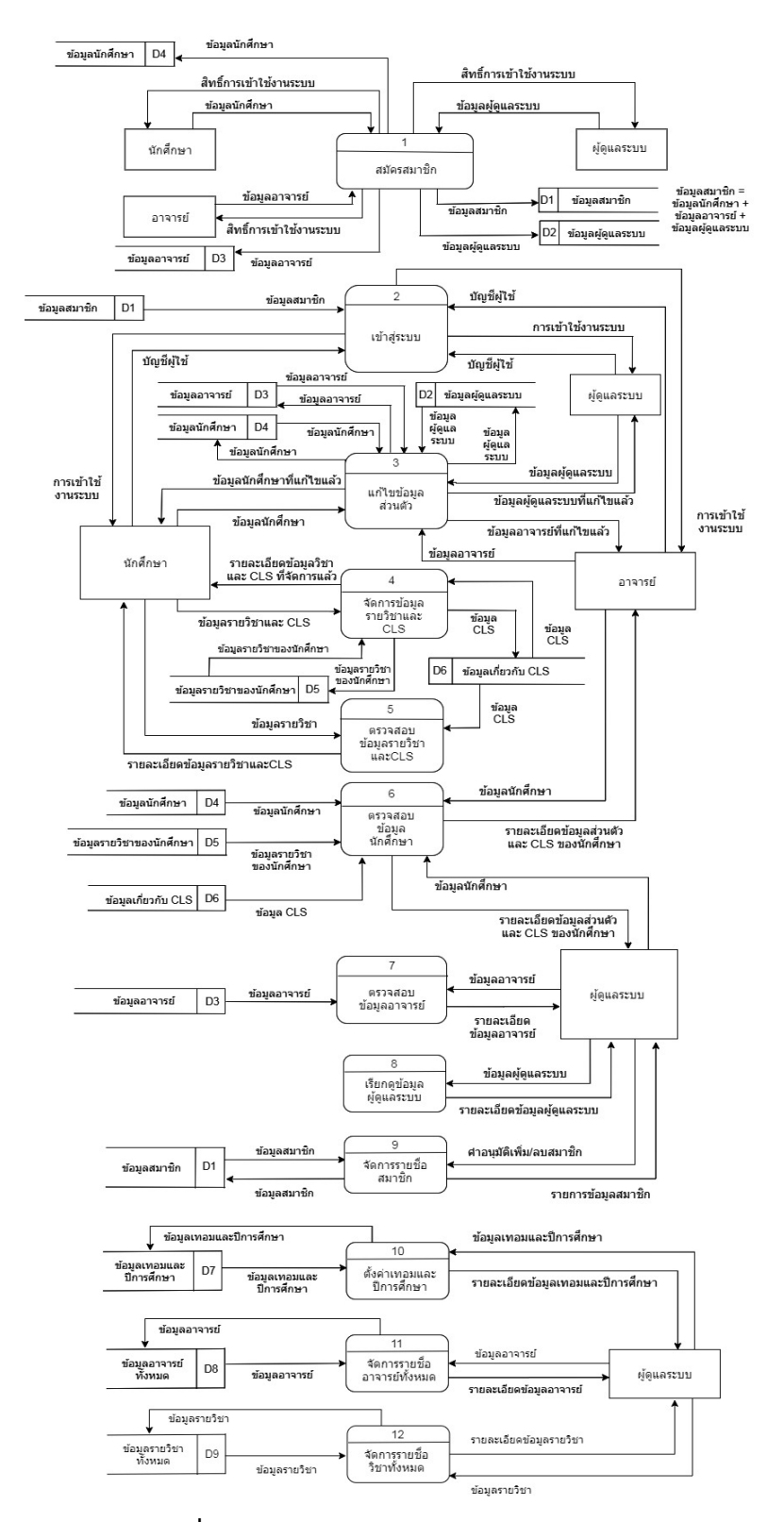

ภาพที่ 3 Data Flow Diagram Level 1

![](_page_7_Figure_0.jpeg)

ภาพที่ 4 Data Flow Diagram Level 2

### O การออกแบบฐานข้อมูล

โครงสร้างฐานข้อมูลของระบบติดตามและบันทึกจำนวนชั่วโมงการเรียนของนักศึกษาตาม เงื่อนไข CLS ได้รับการออกแบบด้วย Entity Relationship Model โดยแสดงข้อมูล และ ความสัมพันธ์ของข้อมูลต่างๆ ที่มีต่อกัน ประกอบด้วย 9 เอนทิตี้ ดังนี้

- 1. ตารางสมาชิก (account)
- 2. ตารางนักศึกษาที่สมัครสมาชิกแล้ว (student)
- 3.ตารางอาจารย์ที่สมัครสมาชิกแล้ว (professor)
- 4.ตารางผู้ดูแลระบบที่เป็นสมัครสมาชิกระบบ (admin)
- 5. ตารางวิชาทั้งหมดในภาควิชา (subject)
- 6. ตารางอาจารย์ทั้งหมดในภาควิชา (listprof)
- 7. ตารางค่าเทอมและปีการศึกษาเริ่มต้นในระบบ (setting)
- 8. ตารางบันทึกการเรียนตามเงื่อนไข CLS (detailcls)
- 9. ตารางรายวิชาที่นักศึกษาบันทึกลงในระบบ (stdsubject)

![](_page_8_Figure_12.jpeg)

## ภาพที่ 5 Entity Relationship Diagram

ความสัมพันธ์ของแต่ละเอ็นทิตี้ของระบบ ดังแสดงแผนภาพ Entity Relationship Diagram (ER-Diagram) ในภาพที่ 5

ขั้นตอนการพัฒนาระบบ
 เครื่องมือวิจัย

<u>ฮ*าร์ดแวร์* ประกอบด้วย</u>

O Notebook Intel(R) core(TM) i7-5500U 2.40GHz RAM 8.00 GB AMD Radeon Graphic Lenovo G40

O PC Intel(R) Core(TM) i5-6500 3.20 GHz RAM 4.00 GB HD Graphics 530

<u>ซอฟต์แวร์</u> ประกอบด้วย

- O โปรแกรม Visual Studio Code
- 0 โปรแกรม XAMPP
- O Front-end Framework : Bootstrap

#### 5. ผลการวิจัย

ระบบติดตามและบันทึกจำนวนชั่วโมงการเรียนของนักศึกษาตามเงื่อนไข CLS ได้รับการ พัฒนาจนแล้วเสร็จตามฟังก์ชันงานที่ได้รับการออกแบบ และทำการทดสอบการใช้งานในทุกฟังก์ชัน โดยผู้ใช้งานในแต่ละบทบาทที่ได้รับการจำแนกไว้ ดังข้อมูลทดสอบระบบในแต่ละฟังก์ชันงานจำแนก ตามกลุ่มผู้ใช้งานในตารางที่ 2

### ตารางที่ 2 สรุปผลการพัฒนาและทดสอบระบบในแต่ละฟังก์ชันงานจำแนกตามกลุ่มผู้ใช้งาน *ผู้ดูแลระบบ*

| ชื่อฟังก์ชันงาน                         | ผลกา   | รพัฒนา    | ผลการทดสอบ<br>การใช้งาน |            |  |  |
|-----------------------------------------|--------|-----------|-------------------------|------------|--|--|
|                                         | สำเร็จ | ไม่สำเร็จ | ถูกต้อง                 | ไม่ถูกต้อง |  |  |
| การสมัครสมาชิก                          | ~      |           | ~                       |            |  |  |
| การเข้าสู่ระบบ                          | ~      |           | ~                       |            |  |  |
| แก้ไขข้อมูลส่วนตัวได้                   | ~      |           | ~                       |            |  |  |
| การจัดการรายชื่อสมาชิกในระบบ (เพิ่ม ลบ) | ~      |           | ~                       |            |  |  |
| การตั้งค่าเริ่มต้นให้ระบบ (เพิ่ม ลบ)    | ~      |           | $\checkmark$            |            |  |  |
| การเรียกดูข้อมูลอาจารย์และผู้ดูแลระบบ   | ~      |           | $\checkmark$            |            |  |  |
| เรียกดูข้อมูลนักศึกษา                   | ~      |           | ✓                       |            |  |  |

ตารางที่ 2 สรุปผลการพัฒนาและทดสอบระบบในแต่ละฟังก์ชันงานจำแนกตามกลุ่มผู้ใช้งาน (ต่อ) อาจารย์

|                       | *10.00 | ຕະມັກທາ   | ผลการทดสอบ   |            |  |
|-----------------------|--------|-----------|--------------|------------|--|
| ชื่อฟังก์ชันงาน       | សតវា   | วพฑฑ.เ    | การใช้งาน    |            |  |
|                       | สำเร็จ | ไม่สำเร็จ | ถูกต้อง      | ไม่ถูกต้อง |  |
| การสมัครสมาชิก        | ~      |           | $\checkmark$ |            |  |
| การเข้าสู่ระบบ        | ~      |           | ✓            |            |  |
| แก้ไขข้อมูลส่วนตัวได้ | ~      |           | ✓            |            |  |
| เรียกดูข้อมูลนักศึกษา | ~      |           | ✓            |            |  |

## นักศึกษา

| ชื่อฟังก์ชันงาน                                         | ผลกา   | รพัฒนา    | ผลการทดสอบ<br>การใช้งาน |            |  |
|---------------------------------------------------------|--------|-----------|-------------------------|------------|--|
|                                                         | สำเร็จ | ไม่สำเร็จ | ถูกต้อง                 | ไม่ถูกต้อง |  |
| การสมัครสมาชิก                                          | ~      |           | $\checkmark$            |            |  |
| การเข้าสู่ระบบ                                          | ~      |           | ~                       |            |  |
| แก้ไขข้อมูลส่วนตัวได้                                   | ~      |           | ~                       |            |  |
| การจัดการข้อมูลรายวิชาและจำนวนชั่วโมง CLS (เพิ่ม<br>ลบ) | ~      |           | ✓                       |            |  |
| การตรวจสอบจำนวนชั่วโมง CLS                              | ~      |           | ✓                       |            |  |

# ตารางที่ 3 ผลการประเมินคุณภาพระบบในแง่ความพึงพอใจต่อ User Interface & User Experience จากทุกฟังก์ชันการใช้งาน

| หัวข้อ                                             | ดีมาก        | ดี           | ปานกลาง      | พอใช้ | ปรับปรุง |
|----------------------------------------------------|--------------|--------------|--------------|-------|----------|
| การทำงานส่วนของนักศึกษา                            |              |              |              |       |          |
| 1.การออกแบบ GUI                                    |              |              | $\checkmark$ |       |          |
| 2.การเพิ่ม ลบ รายวิชาที่<br>ลงทะเบียนเรียน         | ~            |              |              |       |          |
| 3.การบันทึกข้อมูล CLS                              |              | $\checkmark$ |              |       |          |
| 4.การตรวจสอบข้อมูล CLS ที่<br>บันทึกไปแล้ว         |              | ~            |              |       |          |
| การทำงานส่วนของอาจารย์                             |              |              |              |       |          |
| 1.การออกแบบ GUI                                    |              |              | $\checkmark$ |       |          |
| 2.การตรวจสอบรายชื่อวิชา<br>และนักศึกษา             |              | ~            |              |       |          |
| 3.การติดตามข้อมูล CLS ของ<br>นักศึกษา              | ~            |              |              |       |          |
| 4.การส่งข้อความให้คำแนะนำ<br>กับนักศึกษา           |              |              | $\checkmark$ |       |          |
| การทำงานส่วนของผู้ดูแล                             |              |              |              |       |          |
| รະບບ                                               |              |              |              |       |          |
| 1.การออกแบบ GUI                                    |              |              | $\checkmark$ |       |          |
| 2.การตั้งค่าเริ่มต้นที่จำเป็น                      | $\checkmark$ |              |              |       |          |
| 3.การอนุมัติสิทธิ์ผู้เข้าใช้งานใน<br>ระบบ          | $\checkmark$ |              |              |       |          |
| 4.การติดตามข้อมูลนักศึกษา<br>อาจารย์และผู้ดูแลระบบ | ~            |              |              |       |          |

บทความนี้ใคร่นำเสนอตัวอย่างส่วนงานการบันทึกจำนวนชั่วโมงเรียนตามเงื่อนไข CLS ของ นักศึกษา ซึ่งเป็นฟังก์ชันหลักสำหรับนักศึกษาและอาจารย์ซึ่งเป็นสมาชิกของระบบแล้ว

ส่วนที่ 1 เป็นส่วนที่นักศึกษาสามารถบันทึกข้อมูล โดยคลิกที่ปุ่มเมนูจัดการข้อมูล CLS และ เลือกหัวข้อย่อยเป็น บันทึกข้อมูล CLS ซึ่งจะปรากฏ Interface ให้นักศึกษาเลือกรายวิชาที่ต้องการ บันทึกชั่วโมง CLS ดังภาพที่ 6 เมื่อคลิกปุ่มเลือกในรายวิชาที่ต้องการจะปรากฏ Interface การเลือก สัปดาห์ที่จะบันทึกจำนวนชั่วโมงของรายวิชานั้น ดังภาพที่ 7 นักศึกษากดปุ่มเลือกสัปดาห์แล้วจะ ปรากฏ Interface ฟอร์มสำหรับบันทึกข้อมูล CLS ดังภาพที่ 8 ให้นักศึกษากรอกจำนวนชั่วโมง C L และ S ให้ครบถ้วน ช่อง Note สำหรับพิมพ์ข้อความหรือหมายเหตุที่เกี่ยวข้อง หากนักศึกษามีเอกสาร หรือไฟล์สามารถอัปโหลดแนบไว้ได้ที่ choose files จากนั้นกด Submit เพื่อบันทึก แต่หากไม่ ต้องการบันทึกให้กด Cancel

|             |            |     | ũ    | กศึกษาเลื      | อกรายวิชาที่ด้อง | าารบันทึกข้อมูล      | CLS                  |                      |                |
|-------------|------------|-----|------|----------------|------------------|----------------------|----------------------|----------------------|----------------|
|             |            |     | เทอม | 1              | มีการศึก         | ษา 2562              | คับหา                |                      |                |
| รหัสวิบ     | า ชื่อวิชา | ดอน | เทอม | ปีการ<br>ศึกษา | อาจารย์ผู้สอน    | Cต่อ<br>สัปดาห์(ชม.) | Lต่อ<br>สัปดาห์(ชม.) | Sต่อ<br>สัปดาห์(ชม.) | ต่าเนิน<br>การ |
| 344-<br>101 | Computer1  | 1   | 1    | 2562           | AJARN<br>BBBB    | 3                    | 2                    | 9                    | เลือก          |
| 344-<br>102 | Computer2  | 1   | 1    | 2562           | AJARN<br>BBBB    | 3                    | 2                    | 9                    | เลือก          |
| 344-        | Computer3  | 1   | 1    | 2562           | AJARN            | 3                    | 2                    | 9                    | เลือก          |

### ภาพที่ 6 Interface แสดงรายวิชาของนักศึกษาที่บันทึกไว้ในระบบ

| สัปดาห์ที่ | รหัสวิชา | ชื่อวิชา  | ดอน | เทอม | ปีการศึกษา | อาจารย์ผู้สอน | ต่าเนินการ  |
|------------|----------|-----------|-----|------|------------|---------------|-------------|
| 1          | 344-102  | Computer2 | 1   | 1    | 2562       | AJARN BBBB    | บันทึกCLS   |
| 2          | 344-102  | Computer2 | 1   | 1    | 2562       | AJARN BBBB    | บันทึกCLS   |
| 3          | 344-102  | Computer2 | 1   | 1    | 2562       | AJARN BBBB    | บันทึกCLS   |
| 4          | 344-102  | Computer2 | 1   | 1    | 2562       | AJARN BBBB    | บันทึกCLS   |
| 5          | 344-102  | Computer2 | 1   | 1    | 2562       | AJARN BBBB    | บันทึกCLS   |
| 6          | 344-102  | Computer2 | 1   | 1    | 2562       | AJARN BBBB    | บันทึกCLS   |
| 7          | 344-102  | Computer2 | 1   | 1    | 2562       | AJARN BBBB    | บันทึกCLS   |
| 8          | 344-102  | Computer2 | 1   | 1    | 2562       | AJARN BBBB    | บันทึกCLS   |
| 9          | 344-102  | Computer2 | 1   | 1    | 2562       | AJARN BBBB    | บันทึกCLS   |
| 10         | 344-102  | Computer2 | 1   | 1    | 2562       | AJARN BBBB    | บันทึกCLS   |
| 11         | 344-102  | Computer2 | 1   | 1    | 2562       | AJARN BBBB    | บันทึกCLS   |
| 12         | 344-102  | Computer2 | 1   | 1    | 2562       | AJARN BBBB    | บันทึกCLS   |
| 13         | 344-102  | Computer2 | 1   | 1    | 2562       | AJARN BBBB    | บันทึกCLS   |
| 14         | 344-102  | Computer2 | 1   | 1    | 2562       | AJARN BBBB    | สัมเสียติ 8 |

### ภาพที่ 7 Interface เลือกสัปดาห์ที่ต้องการบันทึกชั่วโมง CLS

|                            | บันที         | กข้อมูล CL | S    |  |
|----------------------------|---------------|------------|------|--|
| สัปดาห์ที่ <sub>9</sub>    | เทอม 1        | ปีการศึกษา | 2562 |  |
| รพัสวิชา                   | ชื่อวิชา      | ตอบ        |      |  |
| 344-102                    | Computer2     | 1          |      |  |
| ขั่วโมง CLS ที่ปฏิบัติดส   | อสัปดาห์(ชม.) |            |      |  |
| C(Classroom)               | ข้อมูลจำเป็น  |            |      |  |
| L(Laboratory)              | ช่อมูลจำเป็น  |            |      |  |
| S(Self-learning)           | ข้อมูลจำเป็น  |            |      |  |
| Note                       |               |            |      |  |
| Choose File No file chosen |               |            |      |  |

ภาพที่ 8 ฟอร์มสำหรับบันทึกข้อมูล CLS

หากนักศึกษาจะติดตามภาพรวมของจำนวนชั่วโมงเรียนของตนเองสามารถติดตามผ่าน รายงานแสดงผลภาพรวมของจำนวนชั่วโมง CLS ที่ได้บันทึกไว้ในระบบ โดยคลิกที่ปุ่มเมนูเลือกไปยัง หัวข้อ จัดการข้อมูล CLS เลือกหัวข้อย่อยเป็น ตรวจสอบข้อมูล CLS จะได้หน้าต่างดังภาพที่ 9 นักศึกษากดลิ้งก์ข้อความแสดงสรุปผลการบันทึกรวมทุกวิชาจะได้หน้าต่างดังภาพที่ 10 เป็นกราฟ วงกลมแสดงสัดส่วนภาพรวม CLS ทุกรายวิชาที่นักศึกษาบันทึก ค่าความมีวินัยจะแสดงผ่านค่าร้อยละ ความสำเร็จของจำนวนชั่วโมงเรียนบรรยาย C ของจำนวนชั่วโมงเรียนปฏิบัติการ L และของจำนวน ชั่วโมงศึกษาด้วยตนเอง S ตามลำดับ

|             |           |     | นักเ | ทึกษาเลือ      | กรายวิชาที่ต่องก | ารตรวจสอบข้อมู       | a CLS                | _                    |               |
|-------------|-----------|-----|------|----------------|------------------|----------------------|----------------------|----------------------|---------------|
|             |           |     | เทอม | 1              | • ปีการศึก       | ישח<br>2562          | ค้นหา                | สำ                   | หรับภาพที่    |
|             |           |     |      | цđ             | ดงสรุปผลการบับ   | ทึกรวมทุกวิชา        |                      | 3 <sup></sup>        |               |
| າຈັສວິນວ    | ชื่อวิชา  | HOU | เทอม | ปีการ<br>ศึกษา | อาจารย์ผู้สอน    | Cต่อ<br>สัปดาห์(ชม.) | Lsia<br>สัปดาห์(ชน.) | ริศอ<br>สัปดาห์(ชม.) | ศำเนิน<br>การ |
| 344-<br>101 | Computer1 | 1   | 1    | 2562           | AJARN<br>BBBB    | 3                    | 2                    | 9                    | เลือก         |
|             |           |     |      | 0540           | A 14 DAL         | 2                    | 2                    | 9                    |               |
| 344-<br>102 | Computer2 | 1   | 1    | 2002           | BBBB             | 3                    | *                    | 0                    | เลือก         |

ภาพที่ 9 หน้าสำหรับนักศึกษาเลือกรายวิชาที่ต้องการตรวจสอบข้อมูล CLS

![](_page_14_Picture_1.jpeg)

### ภาพที่ 10 หน้าแสดงรายงานผล CLS แบบรวมทุกรายวิชา

ส่วนที่ 2 เป็นของอาจารย์ ซึ่งจะแยกเป็นมุมมองของอาจารย์ที่ปรึกษาและอาจารย์ประจำ วิชา โดยอาจารย์ที่ปรึกษาสามารถเข้าไปติดตามรายงานแสดงผลภาพรวมจำนวนชั่วโมง CLS ของ นักศึกษาในที่ปรึกษาตนเอง โดยคลิกที่ปุ่มเมนู ข้อมูลนักศึกษาในที่ปรึกษา จะนำไปสู่หน้าต่างดังภาพที่ 11 อาจารย์ที่ปรึกษาจะเห็นรายชื่อนักศึกษาในที่ปรึกษาตนเองเท่านั้น อาจารย์ที่ปรึกษาสามารถกด เลือกดูข้อมูลส่วนตัวหรือข้อมูล CLS ของนักศึกษาได้เป็นรายบุคคล หากทำการกดดูข้อมูล CLS จะได้ หน้าต่างดังภาพที่ 12 เป็นหน้าสำหรับเลือกรายวิชาที่ต้องการดูข้อมูล CLS ของนักศึกษาคนนั้นๆ หลังจากกดลิ้งก์ข้อความแสดงสรุปผลการบันทึกรวมทุกรายวิชาจะนำไปสู่หน้าต่างภาพที่ 13 เป็น กราฟวงกลมแสดงสัดส่วนภาพรวม CLS ทุกรายวิชาที่นักศึกษาคนนั้นๆบันทึกไว้ ค่าความมีวินัยจะ แสดงผ่านค่าร้อยละความสำเร็จของจำนวนชั่วโมงเรียนบรรยาย C ของจำนวนชั่วโมงเรียนปฏิบัติการ L และของจำนวนชั่วโมงศึกษาด้วยตนเอง S ตามลำดับ

| open |              |           |          | รายชื่อนักศึกษ      | าในที่ปรึกษาของท่าน         |           |   |
|------|--------------|-----------|----------|---------------------|-----------------------------|-----------|---|
|      |              |           | ยืนอันเท | อมและปีการศึกษาเพื่ | ื่อเข้าสู่หน้าแสดงผลการบันเ | ก็ก       |   |
|      |              |           | เทอม     | 1 • <sup>1</sup>    | ารศึกษา 2562                | อินอัน    |   |
|      |              |           |          |                     |                             |           | _ |
|      | รหัสนักศึกษา | ต่านำหน้า | ชื่อ     | นามสกุด             | ตำเนินการ                   | ดำเนินการ |   |
|      | 5910210170   | นางสาว    | นาดศจี   | ศรีธบิโยปกฤด        | ข้อมูลส่วนดัว               | ข้อมูลCLS |   |
|      | 6110210339   | นาย       | ตั้งใจ   | เรียนดีเด่น         | ข้อมูลส่วนด้ว               | ข้อมูลCLS |   |
|      |              |           |          |                     |                             |           |   |

### ภาพที่ 11 หน้าสำหรับอาจารย์เลือกดูข้อมูลนักศึกษาในที่ปรึกษา

| Eopen | elect Stu   | uent s c  | subj | eci  |                |                   |                      |                      |                      |               |              |   |
|-------|-------------|-----------|------|------|----------------|-------------------|----------------------|----------------------|----------------------|---------------|--------------|---|
|       |             |           |      |      | เลือกรา        | ยวิชาที่ท่านด้องเ | าารตรวจสอบข้อ:       | มูล CLS ของนักศ์     | ลึกษา                |               |              |   |
|       |             |           |      |      | เทอม           | 1.                | ปีการศึกษา           | 2562                 | คับหา                |               |              | - |
|       |             |           |      |      |                | <u>แสดงสรป</u>    | ผลการบันทึกรวม       | <u>เทกวีชา</u>       | _                    | สำห           | รับภาพที่ 13 |   |
|       | รหัสวิชา    | ชื่อวิชา  | ดอน  | เทอม | ปีการ<br>ศึกษา | อาจารย์ผู้สอน     | Cต่อ<br>สัปดาห์(ชม.) | Lต่อ<br>สัปดาห์(บม.) | Sต่อ<br>สัปดาห์(ชม.) | ตำเนิน<br>การ |              | 1 |
|       | 344-<br>101 | Computer1 | 1    | 1    | 2562           | AJARN<br>BBBB     | 3                    | 2                    | 9                    | เลือก         |              |   |
|       | 344-<br>102 | Computer2 | 1    | 1    | 2562           | AJARN<br>BBBB     | 3                    | 2                    | 9                    | เลือก         |              |   |
|       | 344-        | Computer3 | 1    | 1    | 2562           | AJARN             | 3                    | 2                    | 9                    | เลือก         |              |   |

### ภาพที่ 12 หน้าสำหรับอาจารย์ที่ปรึกษาเลือกรายวิชาที่ต้องการดูข้อมูล CLS ของนักศึกษา

![](_page_15_Figure_2.jpeg)

### ภาพที่ 13 หน้าแสดงรายงานผล CLS แบบรวมทุกรายวิชา

สำหรับมุมมองอาจารย์ประจำวิชา สามารถเข้าไปติดตามรายงานแสดงผลภาพรวมของ จำนวนชั่วโมง CLS ของนักศึกษาในแต่ละรายวิชาที่ตนเองสอน โดยคลิกที่ปุ่มเมนู ข้อมูลนักศึกษาใน รายวิชา จะนำไปสู่หน้าต่างดังภาพที่ 14 อาจารย์ประจำวิชาจะเห็นรายชื่อวิชาที่ตนเองสอน สามารถ กดเลือกดูข้อมูลรายวิชาที่ต้องการ จะนำไปสู่หน้าต่างดังภาพที่ 15 แสดงรายชื่อนักศึกษาที่ลงทะเบียน เรียนในรายวิชานั้นๆ อาจารย์ประจำวิชาสามารถเลือกดูข้อมูลส่วนตัวหรือข้อมูล CLS ของนักศึกษาได้ เป็นรายบุคคล หากทำการกดดูข้อมูล CLS จะนำไปสู่หน้าต่างดังภาพที่ 16 เป็นหน้าสำหรับเลือกดู ข้อมูล CLS แบบรายสัปดาห์ หากทำการกดลิ้งก์ข้อความแสดงสรุปผลการบันทึก จะนำไปสู่หน้าต่าง ภาพที่ 17 เป็นกราฟวงกลมแสดงสัดส่วนภาพรวมข้อมูล CLS ของนักศึกษาตามรายวิชาที่อาจารย์ ประจำวิชาได้เลือกดูข้อมูล ค่าความมีวินัยจะแสดงผ่านค่าร้อยละความสำเร็จของจำนวนชั่วโมงเรียน บรรยาย C ของจำนวนชั่วโมงเรียนปฏิบัติการ L และของจำนวนชั่วโมงศึกษาด้วยตนเอง S ตามลำดับ

| 🖆 Lecturer S             | elect Studen | t               |           |      |            |            | Sign out |  |  |  |  |  |
|--------------------------|--------------|-----------------|-----------|------|------------|------------|----------|--|--|--|--|--|
| ∃open                    |              | เทอม <u>1</u> ● | ปีการศึกษ | 2562 | คับหา      |            |          |  |  |  |  |  |
| รายวิชาที่ห่านเป็นผู้สอน |              |                 |           |      |            |            |          |  |  |  |  |  |
|                          | รหัสวิชา     | ชื่อวิชา        | ທອນ       | เทอม | ปีการศึกษา | ด่าเนินการ |          |  |  |  |  |  |
|                          | 344-101      | Computer1       | 1         | 1    | 2562       | ข้อมูล     |          |  |  |  |  |  |
|                          | 344-102      | Computer2       | 1         | 1    | 2562       | ข้อมูล     |          |  |  |  |  |  |
|                          | 344-104      | LabComputer4    | 1         | 1    | 2562       | ข้อมูล     |          |  |  |  |  |  |

## ภาพที่ 14 หน้าสำหรับอาจารย์ประจำวิชาเลือกดูข้อมูลรายวิชาที่ตนเองสอน

![](_page_16_Figure_3.jpeg)

### ภาพที่ 15 หน้าแสดงรายชื่อนักศึกษาในรายวิชาที่เลือก

|            |          | เลือกสัปดาห์ที่ท่านต่องการตรวจสอบข่อมูล CLS ของนักศึกษา |     |          |             |               |            | สำหรับภาพที่ 17 |
|------------|----------|---------------------------------------------------------|-----|----------|-------------|---------------|------------|-----------------|
|            |          |                                                         |     | แสดงสรุป | ผลการบันทึก |               |            |                 |
| สัปดาห์ที่ | รหัสวิชา | ชื่อวิชา                                                | คอบ | เทอน     | ปีการศึกษา  | อาจารย์ผู้สอน | ต่าเนินการ |                 |
| 1          | 344-102  | Computer2                                               | 1   | 1        | 2562        | AJARN BBBB    | เลือก      |                 |
| 10         | 344-102  | Computer2                                               | 1   | 1        | 2562        | AJARN BBBB    | เลือก      |                 |
| 13         | 344-102  | Computer2                                               | 1   | 1        | 2562        | AJARN BBBB    | เลือก      |                 |
| 2          | 344-102  | Computer2                                               | 1   | 1        | 2562        | AJARN BBBB    | เลือก      |                 |
| 3          | 344-102  | Computer2                                               | 1   | 1        | 2562        | AJARN BBBB    | เลือก      |                 |
| 4          | 344+102  | Computer2                                               | 1   | 1        | 2562        | AJARN BBBB    | เลือก      |                 |
| 5          | 344-102  | Computer2                                               | 1   | 1        | 2562        | AJARN BBBB    | เลือก      |                 |
| 7          | 344-102  | Computer2                                               | 1   | 1        | 2562        | AJARN BBBB    | เลือก      |                 |

ภาพที่ 16 หน้าสำหรับอาจารย์เลือกสัปดาห์ที่ต้องการดูข้อมูล CLS ของนักศึกษา

![](_page_17_Figure_0.jpeg)

ภาพที่ 17 หน้าแสดงรายงานผล CLS แบบเฉพาะรายวิชา

การทดสอบซึ่งเป็นส่วนหนึ่งของการดำเนินการตามทฤษฎีแบบจำลองน้ำตก ได้ทำการ ทดสอบความถูกต้องของการใช้งานในทุกฟังก์ชันจำแนกตามบทบาทของผู้ใช้งานแต่ละกลุ่ม ดังผลที่ แสดงไว้ในตารางที่ 2 ส่วนผลการประเมินคุณภาพระบบในแง่ความพึงพอใจต่อ User Interface & User Experience จากทุกฟังก์ชันการใช้งานของนักศึกษาจำนวน 5 คน อาจารย์ที่ปรึกษา 2 ท่าน อาจารย์ประจำวิชา 2 ท่าน และผู้ดูแลระบบ 1 ท่าน ได้ผลค่าคะแนนเฉลี่ยอยู่ในเกณฑ์ดังผลที่แสดงใน ตารางที่ 3 ซึ่งค่าความพึงพอใจเฉลี่ยของผู้ใช้งานทุกกลุ่มโดยรวมทั้งระบบอยู่ในเกณฑ์ดี (ระดับคะแนน เฉลี่ย 4.10 จากคะแนนเต็ม 5.00)

### 5. ผลสรุป และอภิปรายผล

งานวิจัยนี้ได้ดำเนินการพัฒนาระบบติดตามและบันทึกจำนวนชั่วโมงการเรียนของนักศึกษา ตามเงื่อนไข CLS จนแล้วเสร็จ โดยระบบสามารถช่วยให้นักศึกษามีวินัยในการเข้าเรียนและบันทึกผล การเรียนของตนเองอย่างสม่ำเสมอ รวมถึงอาจารย์ที่ปรึกษาและอาจารย์ประจำวิชาสามารถติดตาม ผลและให้คำแนะนำการเรียนแก่นักศึกษา อีกทั้งผู้ดูแลระบบสามารถตั้งค่าต่างๆ ของระบบและ ตรวจสอบข้อมูลผู้ใช้งานได้ อย่างไรก็ตามมีประเด็นเสนอแนะ ดังนี้

 ระบบติดตามและบันทึกจำนวนชั่วโมงการเรียนของนักศึกษาตามเงื่อนไข CLS วิเคราะห์และ ออกแบบภายใต้บริบทที่เหมาะสมกับภาควิชาวิทยาการคอมพิวเตอร์ คณะวิทยาศาสตร์ มหาวิทยาลัยสงขลานครินทร์ วิทยาเขตหาดใหญ่เท่านั้น

 ระบบที่พัฒนาสามารถเป็นต้นแบบการนำไปใช้งานในภาควิชาอื่น หรืออาจขยายการรองรับการใช้ งานของนักศึกษาในคณะหรือทั้งมหาวิทยาลัยต่อไป

 สามารถพัฒนาแอปพลิเคชั่นระบบติดตามและบันทึกจำนวนชั่วโมงการเรียนของนักศึกษาตาม เงื่อนไข CLS บนแพลตฟอร์มมือถือต่อไป

#### 6. เอกสารอ้างอิง

ชวโซติ อาชวกุล. (2556). **ระบบเซ็คชื่อและจัดการกิจกรรมสำหรับอาจารย์.** เอกสารสารนิพนธ์ หลักสูตรวิทยาศาสตร์มหาบัณฑิตสาขาวิชาเทคโนโลยีสารสนเทศ คณะวิทยาการและ เทคโนโลยีสารสนเทศ มหาวิทยาลัยเทคโนโลยีมหานคร ปีการศึกษา 2556.

วัฒนพล ชุมเพชร, ภูริณัฐ หนูขุน และคุณัชญ์ เตียวนะ. (2561). การพัฒนาระบบเซ็คชื่อเพื่อการ ติดตามพฤติกรรมการเข้าเรียนของนักศึกษา แบบมีส่วนร่วมผ่านระบบออนไลน์.

วารสารเทคโนโลยีภาคใต้ ปีที่ 11 ฉบับที่ 1 (มกราคม-มิถุนายน 2561).

วิทยากร ยาสิงห์ทอง. (2562). **ระบบลงเวลา เข้า-ออก และเซ็คเวลาเรียน.** สืบค้นจาก http://fangwit.ac.th/web/fw\_in\_out/manual.pdf. (28 ธันวาคม 2562).

รณกร แสงสุวรรณ, เพ็ญณี หวังเมธีกุล และ สุนิดา รัตโนทยานนท์. (2562). **การพัฒนาระบบบันทึก** ชื่อเข้าชั้นเรียนด้วยคิวอาร์โค้ด. วารสารแม่โจ้เทคโนโลยีสารสนเทศและนวัตกรรม ปีที่ 5 ฉบับที่ 2 (กรกฎาคม – ธันวาคม 2562).